# 3.2 学内無線 LAN(学内 Wi-Fi)接続マニュアル

## 3.2.1 学内 Wi-Fi SSID 接続:scnlair/scnlair5

#### 3.2.1-1 iPhone/iPad

iPhone、iPad は、下記マニュアルに従って設定することで無線ネットワークに接続できます。通信ポートの制限により、メールや一部アプリケーションが利用できない場合があります。

| 1 | ホーム画面の「設定」をタップしてください。                                                                                          | し<br>し<br>設定                                                                                                    |
|---|----------------------------------------------------------------------------------------------------|----------------------------------------------------------------------------------------------------|
| 2 | 「Wi-Fi」を ON にします。<br>「scnlair」をタップしてください。                                                                      | Wi-Fi     編集       Q 検索     Wi-Fi     ●       (秋田本郎<br>Apple ID. ICloud, メディア<br>Dr     (Cloud, メディア<br>Conlair     ● ◆ ①       (秋田本郎<br>Apple ID. ICloud, メディア<br>Scnlair5     ● ◆ ①       (秋田本郎<br>Apple ID. ICloud, メディア<br>Scnlair5     ● ◆ ①       (秋田本田本田本田本田本田本田本田本田本田本田本田本田本田本田本田本田本田本田本 |
| 3 | ネットワーク認証画面が表示されますの<br>で、ユーザー名とパスワードを入力します。<br>ユーザー名 : SCNL-ID(ユーザー名)<br>パスワード : SCNLパスワード<br>「ログイン」をタップしてください。 | *scnlair*のパスワードを入力してください<br>キャンセル パスワードを入力 接続<br>ユーザ名 SCNL-ID(ユーザー名)<br>パスワード SCNL パスワード                                                                                                    |
| 4 | 証明書の確認画面が表示されます。<br>右上の「信頼」をタップします。                                                                            | キャンセル         証明書         信頼                  SC15-02F-ISE-01.scnl.josai.ac.jp                                                                                                    |
| 5 | 「scnlair」が接続済みになっていることを確<br>認します。                                                                              | <ul> <li>         ・ ・ ・ ・ ・ ・ ・ ・ ・ ・ ・ ・ ・ ・ ・</li></ul>                                                                                                    |

## 3.2.1-2 Android

下記の接続マニュアルは、Android のタブレット及びスマートフォン端末を対象にしています。通信 ポートの制限により、メールや一部アプリケーションが利用できない場合があります。

Android は販売メーカーによって仕様が異なるため、下記マニュアルに従って設定ができない場合が あります。また、**機種によって画面表記やデザイン等がマニュアルの画面と異なる場合があります。** 

| 1 | アプリー覧から[設定]をタップしてください。<br>※機種によりアイコンや表記が右図と異なる場<br>合があります。         |                             |                                  |           |          |
|---|--------------------------------------------------------------------|-----------------------------|----------------------------------|-----------|----------|
| 2 | 「Wi-Fi」を ON にします。<br>「scnlair」をタップしてください。                          | ÷                           | ☞<br>Wi-Fi<br>Wi-Fi の使用          |           | Q<br>Q   |
|   | 、WHT の起勤ガムや設定画面の開き方は低値<br>により異なる場合があります。お使いの端末の<br>マニュアルを参照してください。 | <ul><li></li><li></li></ul> | scnlair<br>scnlair5              |           | <b>⊡</b> |
| 3 | 各項目について以下のように設定を行います。                                              |                             | <b>scnlair</b><br>EAP方式          |           |          |
|   | EAP 方式「PEAP」を選択                                                    |                             | <b>PEAP</b><br>フェーズ2認証           | •         |          |
|   | フェーズ 2 認証「MSCHAPV2」を選択                                             |                             | MSCHAPV2<br>CA証明書                | •         |          |
|   | CA 証明書「システム証明書を使用」を選択                                              |                             | <b>システム</b> 証明書を使用<br>ドメイン       | •         |          |
|   | ドメイン「josai.ac.jp」を入力                                               |                             | josai.ac.jp                      |           |          |
|   | ID「SCNL-ID(ユーザー名)」を入力                                              |                             | SCNL-ID(ユーザー名<br><sup>匿名ID</sup> | <u>3)</u> |          |
|   | 匿名 ID は入力しない(空欄)                                                   |                             | <u>未入力</u><br>パスワード              |           |          |
|   | パスワード「SCNLパスワード」を入力                                                |                             | SCNL パスワード                       |           |          |
|   | 「接続」をタップしてください。                                                    |                             | □ パスワードを表示する                     | )         |          |
|   |                                                                    |                             | 詳細設定                             | ✓         |          |
|   |                                                                    |                             | +770                             | 1女的6      |          |

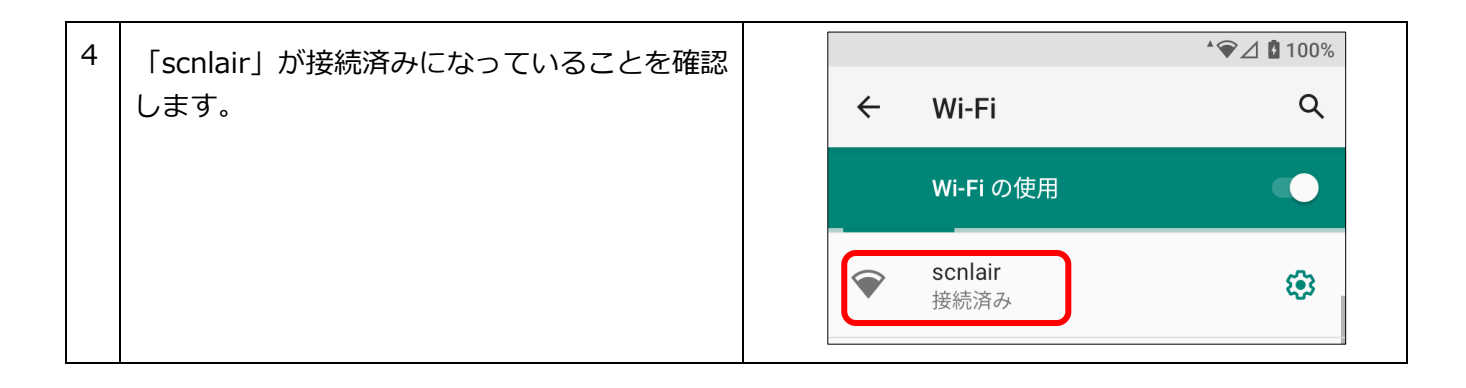

### 3.2.1-3 Windows 11

通信ポートの制限により、メールや一部アプリケーションが利用できない場合があります。

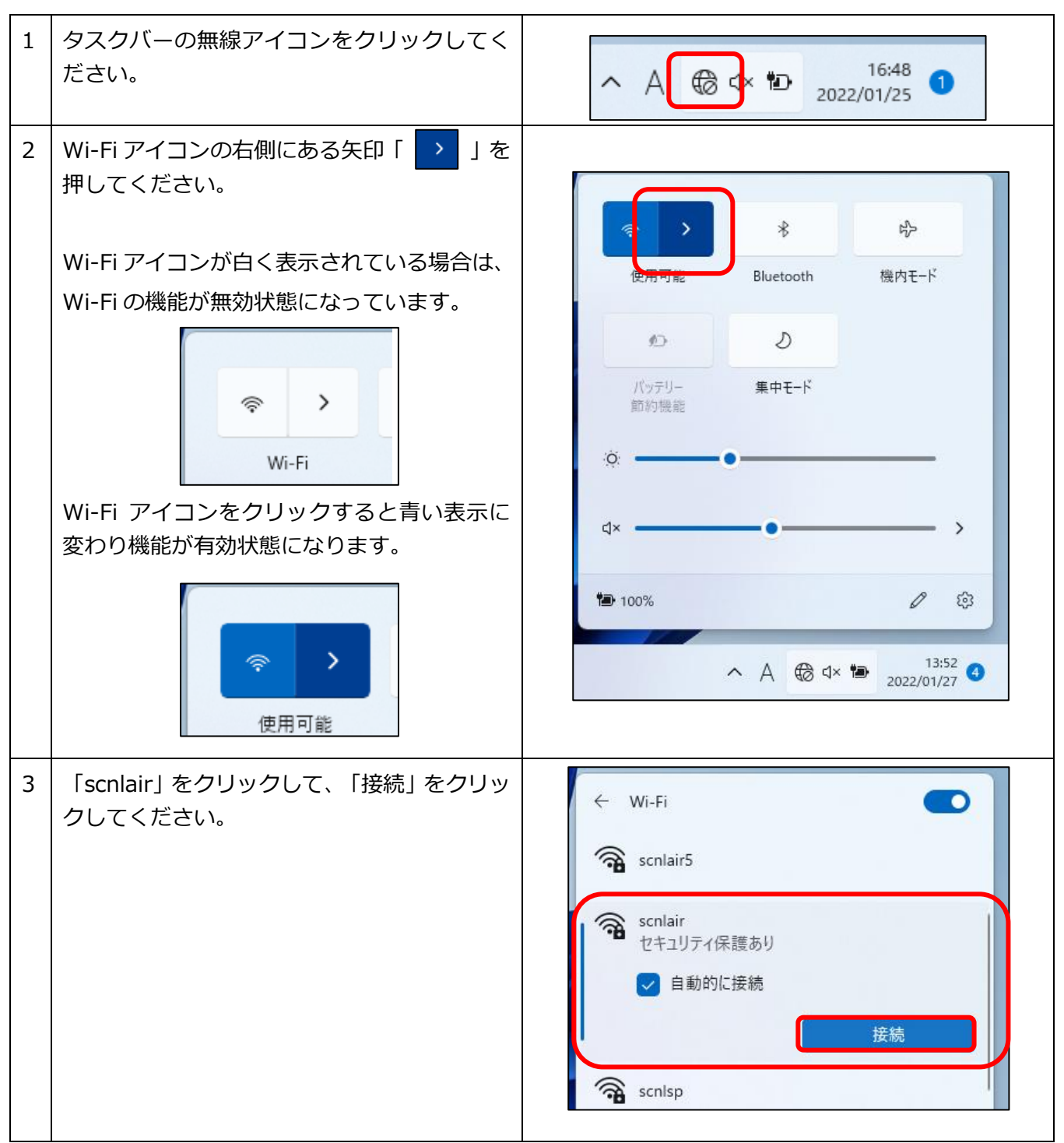

| 4 | ユーザー名とパスワードを入力します。<br>ユーザー名 : SCNL-ID(ユーザー名)<br>パスワード : SCNL パスワード<br>「OK」をクリックしてください。 | <ul> <li>✓ Wi-Fi</li> <li>Scnlair5</li> <li>Scnlair セキュリティ保護あり</li> <li>-ザ-名とパスワードな入力してください</li> <li>SCNL-ID(ユーザー名)</li> <li>SCNL パスワード</li> <li>OK キャンセル</li> <li>② scnlsp</li> <li>その他の Wi-Fi 設定</li> </ul>                                                                                                    |
|---|----------------------------------------------------------------------------------------|----------------------------------------------------------------------------------------------------|
| 5 | 「接続を続けますか?」と表示された場合、<br>「接続」をクリックしてください。                                               | <ul> <li>✓ Wi-Fi</li> <li>✓ Scnlair<br/>接続中</li> <li>接続を続けますか?</li> <li>この場所に scnlair が存在すると予想される場合は、そのまま接続してください。そうでない場合は、名前が同じでも別のネットワークである可能性があります。</li> <li>証明書の詳しい内容の表示</li> <li></li> <li></li></ul> |
| 6 | 接続が完了したことを確認します。                                                                       | <ul> <li>← Wi-Fi</li> <li>◆ scnlair</li> <li>◆ 接続済み、セキュリティ保護あり</li> <li>⑦町</li> <li>⑦町</li> <li>⑦ scnlair5</li> <li>◆</li></ul>                                                                                                    |

## 3.2.1-4 Windows 10

通信ポートの制限により、メールや一部アプリケーションが利用できない場合があります。

| 1 | タスクバーの無線アイコンをクリックしてく<br>ださい。                                                           | ^ थ ⊕ 1× A <sup>15:38</sup> ↓                                                                                                    |
|---|----------------------------------------------------------------------------------------|----------------------------------------------------------------------------------------------------|
| 2 | 「scnlair」をクリックして、「接続」をクリッ<br>クしてください。                                                  | <ul> <li></li></ul>                                                                                                    |
| 3 | ユーザー名とパスワードを入力します。<br>ユーザー名 : SCNL-ID(ユーザー名)<br>パスワード : SCNL パスワード<br>「OK」をクリックしてください。 | Scnlair       セキュリティ保護あり         ユーザー名とパスワードを入力してください         SCNL-ID(ユーザー名)         SCNL パスワード         OK       キャンセル                                                                     |
| 4 | 「接続」をクリックしてください。                                                                       | <ul> <li>scnlair<br/>セキュリティ保護あり</li> <li>接続を続けますか?</li> <li>この場所に scnlair が存在すると予想される場合<br/>は、そのまま接続してください。そうでない場合は、名<br/>前が同じでも別のネットワークである可能性がありま<br/>す。</li> <li>証明書の詳しい内容の表示</li> </ul> |
| 5 | 「scnlair」が接続済みになっていることを確<br>認します。                                                      | scnlair<br>接続済み、セキュリティ保護あり<br><u>プロパティ</u><br>切断                                                                                                    |

#### 3.2.1-5 MacBook Pro/Air

通信ポートの制限により、メールや一部アプリケーションが利用できない場合があります。

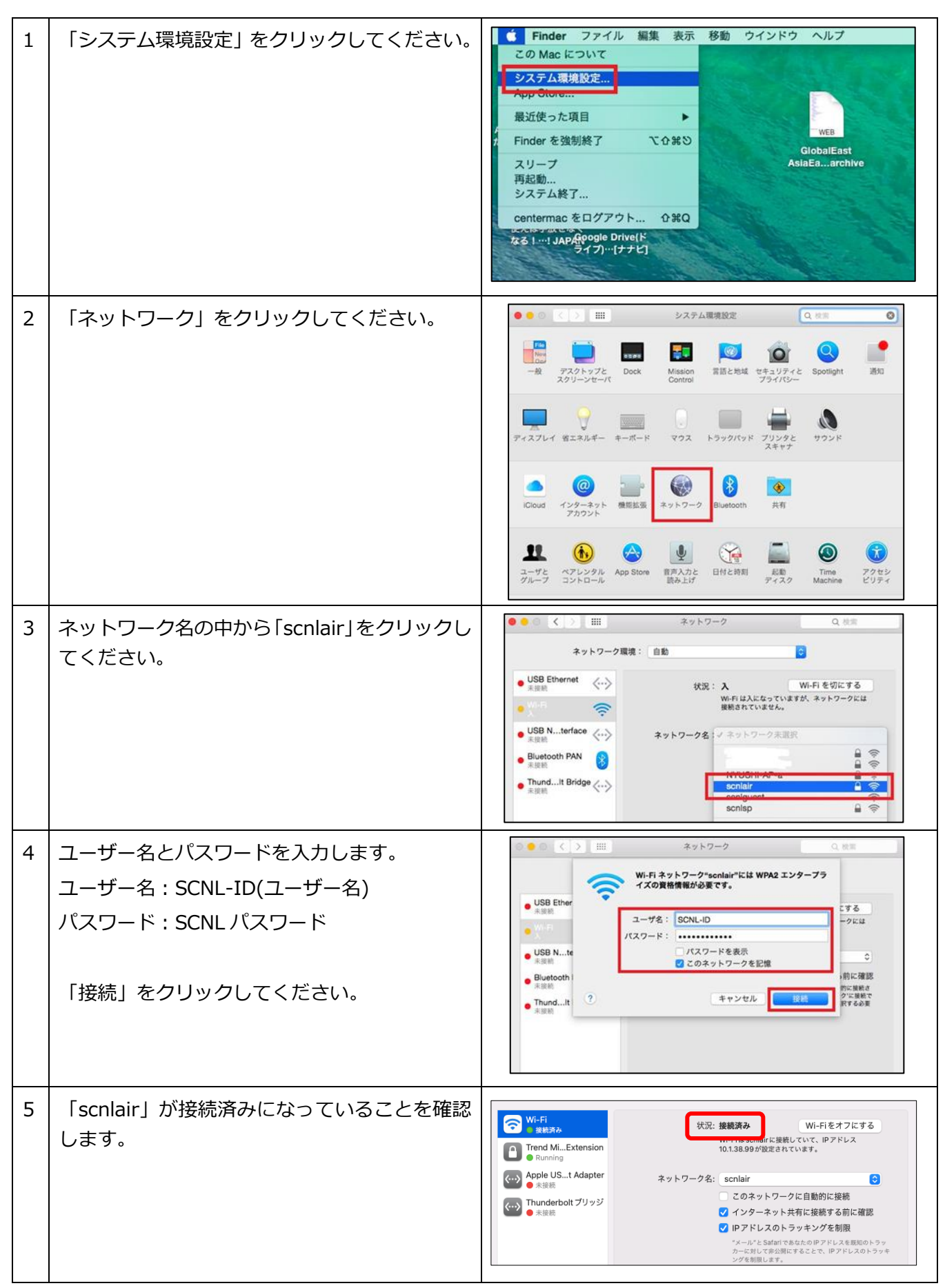